### 2022级新生入校指南

即将踏入工大校园的 2022 级新生们,这是一份来自"北工大学 生树"的入校指南。"北工大学生树"是北京工业大学党委学生工作 部(处)、人民武装部、学生数据管理与服务中心、学生发展指导中 心的官方平台,包括官方认证的"微信公众号"和"企业微信",为 大家的校园生活提供服务。今天是"学生树"和大家的第一次见面, 就让我们用这份入校指南为开篇,帮助大家更好地完成开学报到的相 关准备工作,开启美好的大学时光吧。

按照学校安排,8月22日-23日,各位新同学就要来到校园报到 了,为顺利入校,大家需要提前做好哪些准备工作呢?让我们一起来 看看吧。

1. 激活并登录学校统一身份认证系统;

2. 激活并登录"北工大学生树"企业微信;

3. 在企业微信完成日新工大每日健康上报;

4. 在企业微信提交入校申请;

5. 完成新生兵役登记核验。

#### 一、 激活并登录学校统一身份认证系统

北京工业大学统一身份认证系统是学校建设的公共服务系统,用 于为其他应用业务系统提供一个账号、一个密码、一次登录、多系统 同行的用户认证服务系统,是大家登录校园信息门户、注册网关、在 日新工大完成每日健康上报的账户。 请大家查看附件《北京工业大学统一身份认证系统用户使用手 册》,激活并登录学校统一身份认证系统,妥善保管个人密码,为入 校的其他事务做好准备。

#### 二、 激活并登录"北工大学生树"企业微信

"北工大学生树"企业微信是学校官方认证的企业微信,是工大学子校园必备 APP,也是完成入校申请和健康上报的入口。所有新生会通过本人手机号(需绑定本人微信)被邀请加入"北工大学生树" 企业微信。

请关注个人微信的服务提醒,收到邀请后点击链接,按提示下载 并运行"企业微信"APP,点击"微信登录"或"手机号登录"(需 为导入的手机号或此手机号绑定的微信),通过身份验证后即可进入。

大家一定要注意:收到邀请链接时,务必核对企业名称为"北工 大学生树",确认为北京工业大学官方认证的企业微信(带有官方认 证标识),谨防上当受骗!!!

若手机号无法通过身份认证,不用着急,请联系**辅导员**,由辅导员在企业微信中联系通讯录"小树叶",核对并更新信息后重新邀请加入。

2

# 三、 在企业微信完成日新工大每日健康上报

按照学校要求,所有新生8月15日起要在日新工大完成每日健康上报,具体操作为:参照第二项指南成功激活并进入"北工大学生树"企业微信,点击下方工作台一日新工大一每日填报(或直接点击每日填报的快捷入口),登录账户即为第一项指南中的统一身份认证账户。

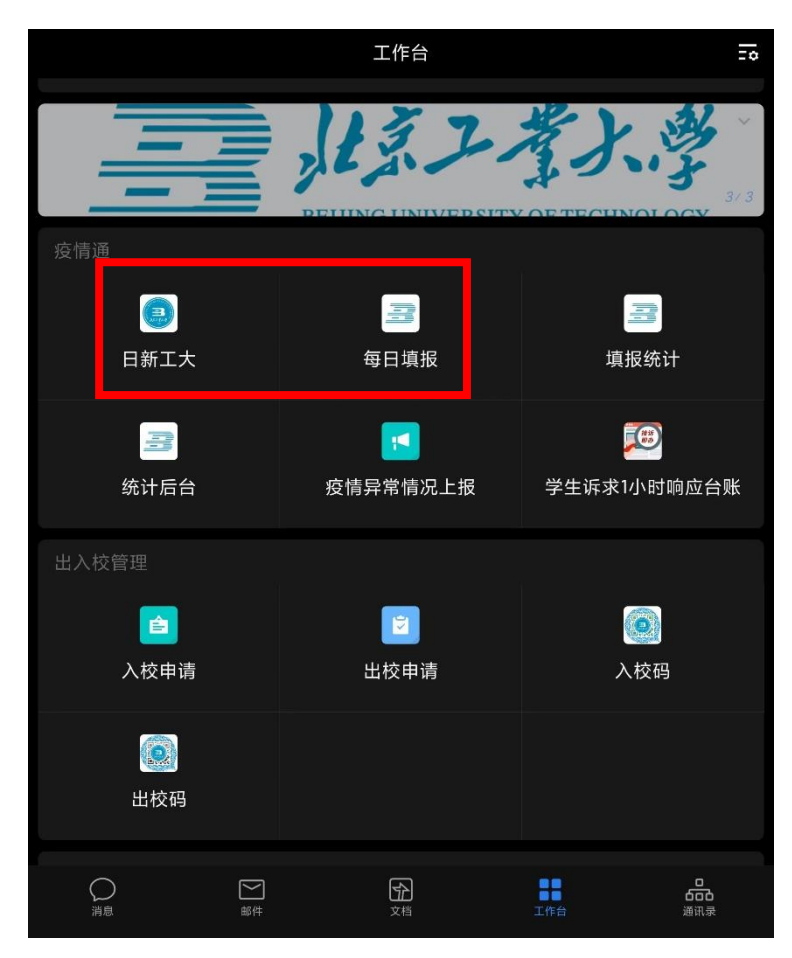

## 四、 在企业微信提交入校申请

符合返校条件的同学,请提前1天在"北工大学生树"企业微信 提交入校申请,由辅导员(研究生须经导师同意)、各学部(院)两级 审批通过后,到校门准备入校。

入校申请审批通过的同学,达到校门后需经行李消杀、测量体温、 扫身份证、查行程码后进入校园,请注意随身携带身份证,谨防丢失。

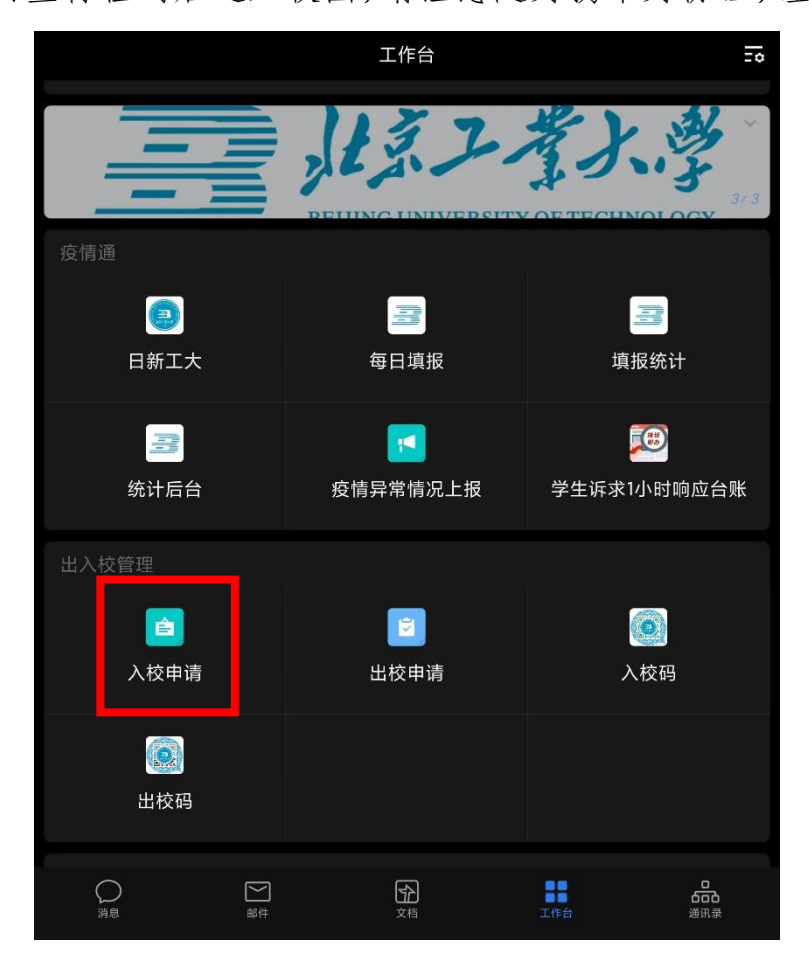

### 五、 完成新生兵役登记核验

根据《中华人民共和国兵役法》要求,"每年十二月三十一日以前年满十八周岁的男性公民,都应当按照兵役机关的安排在当年进行初次兵役登记"。具体如下:

1. 登记对象

2022 年 12 月 31 日前,常住户口在本省辖区,以及在本辖区内 普通高等学校、高中和中等学校就读的年满 18 周岁男性公民,均应 进行兵役登记。

2. 登记渠道: 全国征兵网 https://www.gfbzb.gov.cn/

3. 登记方式:

(1) 登录全国征兵网,点击"兵役登记(男兵)"。

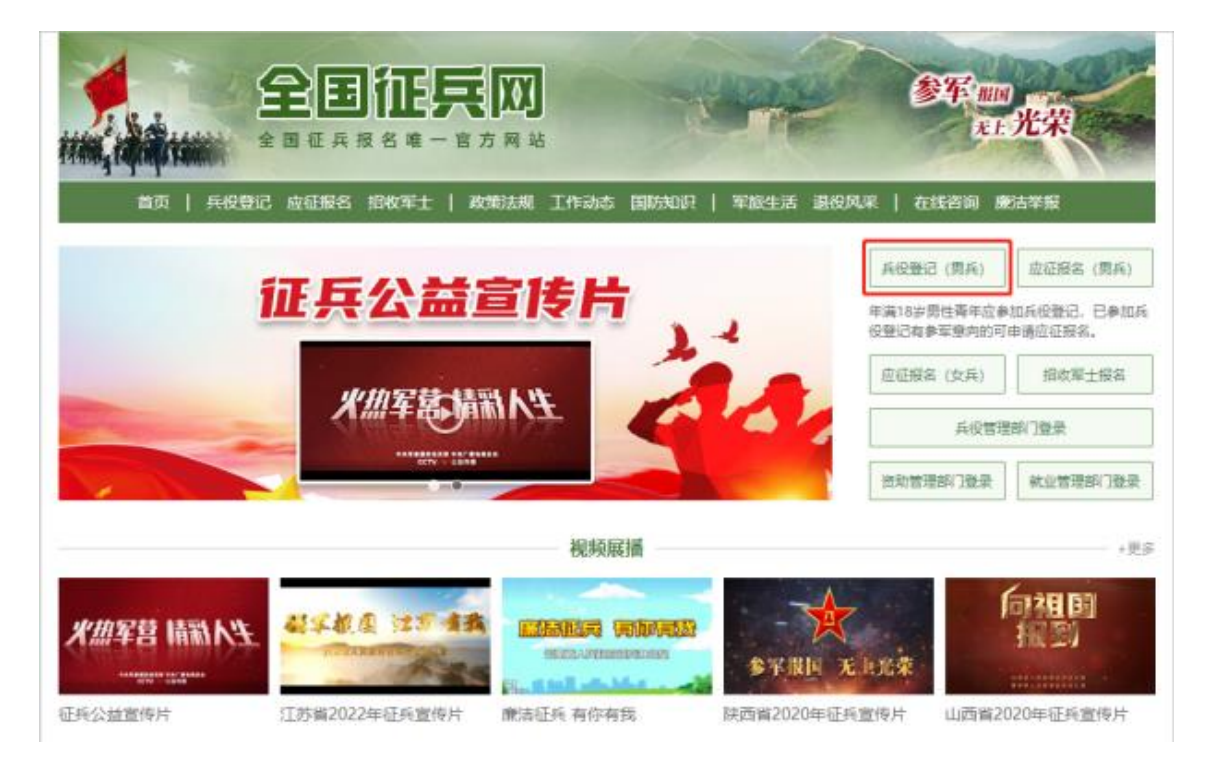

# (2) 出现以下界面,点击"进行兵役登记"。

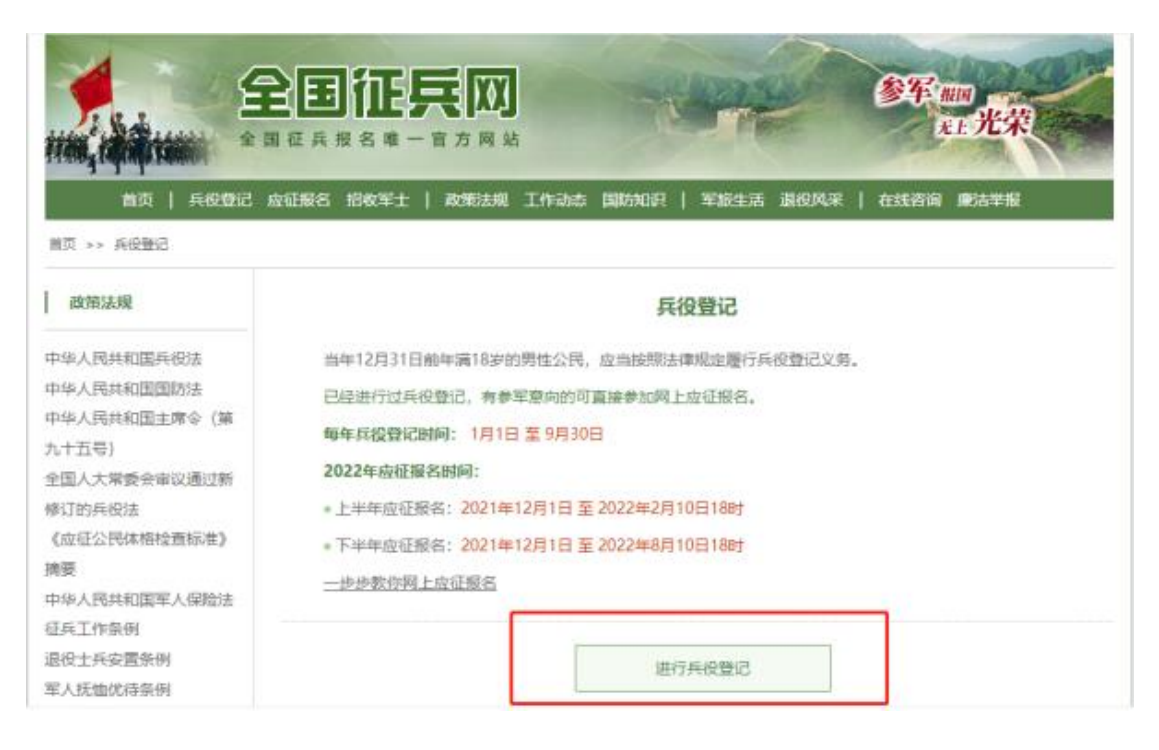

(3) 进行登记需要登录账号,按照页面指示,点击"注册"按

钮,注册学信网账号后再进行登录。有学信网账号的可直接登录。

| 男兵报名流程                     | 女兵服名流程 招收军士报名流程                                                                                                  | 登录                                                                                                    |            |
|----------------------------|----------------------------------------------------------------------------------------------------|----------------------------------------------------------------------------------------------------|------------|
| <ul> <li>1 國上經久</li> </ul> |                                                                                                    | 请使用 子信网账号 进行                                                                                                    | <b>豊</b> 泉 |
|                            |                                                                                                    | 1 手机号炮箱                                                                                                    |            |
| • 2. 初审初检                  |                                                                                                    |                                                                                                    |            |
| 3. 体检政考                    |                                                                                                    | 8 23                                                                                                    |            |
| • 4. 走访调查                  | and the second second second second second second second second second second second second second second second | 登录                                                                                                    |            |
| <ul> <li>5.預定新兵</li> </ul> | 善我们兵办公室对这种时间之处各档查师行士国来<br>查、希望我已能找入伍对他、同等条件下,优先确定<br>学历四的前篇学业生为我厅来后。                                             | (1995)<br>(1995)<br>(1995 | ाम<br>धन्न |
| • 6. 张榜公示                  |                                                                                                    |                                                                                                    |            |
| 7. 批准入伍                    | South States of States of States                                                                                 |                                                                                                    |            |
|                            |                                                                                                    | 学信网                                                                                                    |            |

需要注意: 注册学信网账号必须实名, 一定要用真实姓名和身份 证认真填写, 兵役机关将对有效信息进行审核; 注册时使用的手机号 即是账号, 请牢记账号和密码; 在全国征兵网进行兵役登记, 注册时 如果提示身份证号码重复,请按征兵网提示尽可能找回已有账号;已 经参加兵役登记、应征报名的可联系应征地兵役机关协助找回;手机 号码被注册的,可以通过找回密码功能,找回已注册手机的密码。

(4)点击"兵役登记"进入信息确认页面,需严格按照学信网中的信息准确填写个人手机号、文化程度、学校名称和入学毕业时间等信息。

| ♠ 首页                | 首页 > 兵役登记详细信息 |
|---------------------|---------------|
| <b>圓 兵役登记</b>       | 兵役登记信息        |
| E 应征报名 ~<br>上半年应征报名 | 网登编号:         |
| 下半年应征报名             | 姓名:           |
| ⑧ 直接招收军士            | 性别:           |
| ② 定向培养军士            | 公民身份证号:       |
| 🖶 打印报表              | 出生日期:         |
| 往年报名信息<br>(往年报表打印)  | 民族:           |
|                     | 政治面貌:         |
| 🗩 短信通知              | 常住户籍所在地:      |
| 🗊 应征地公告             | 籍贯:           |
| 🗊 网上咨询              | 婚姻状况·         |
| ☑ 网上举报              | 文化程度: 一本      |
| ? 常见问题              | 学业情况:在校生      |
|                     | 学校名称:北京工业大学   |
|                     | 所学专业:         |
|                     | 从业类别:         |
|                     | 职业资格证书:       |
|                     | 户籍关别:         |
|                     | 独生子女:         |
|                     | 本人手机号:        |
|                     | 家庭电话:         |
|                     | 家庭住址:         |

(5) 按照征兵网的网页指示,完整填写个人基本信息后,点击 提交,网上兵役登记完成。

(6)完成兵役登记的同学,请在"北工大学生树"企业微信上报,上传全国征兵网上已完成的截图进行核验。

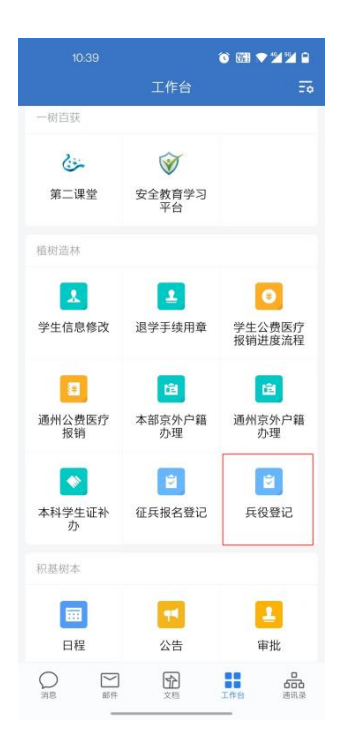

若有意愿报名参军的同学,可通过以下方式进行征兵报名:登录 "全国征兵网"(www.gfbzb.gov.cn),登录账号同"兵役登记", 点击"应征报名(男兵)"或"应征报名(女兵)",进行网上报名。 注意,登记信息过程中,"应征地"务必选择"北京市-朝阳区-北京 工业大学"。

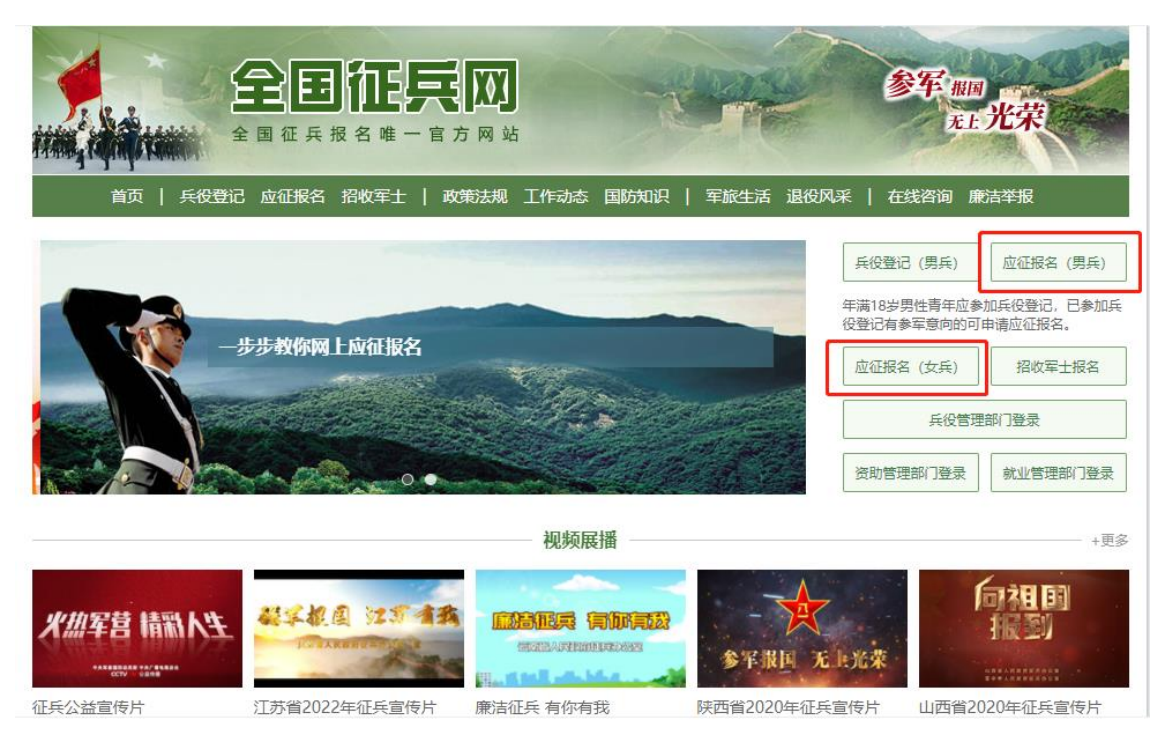

详细报名方式还可扫描以下二维码,参阅全国征兵网《一步步教 你网上应征报名》。

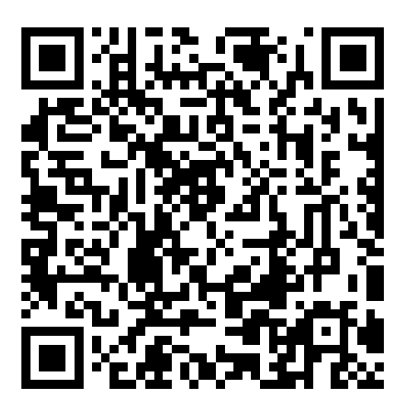

同时,在"北工大学生树"企业微信工作台 "植树造林"版块 提交征兵报名登记,届时邀请加入企业微信征兵沟通群。

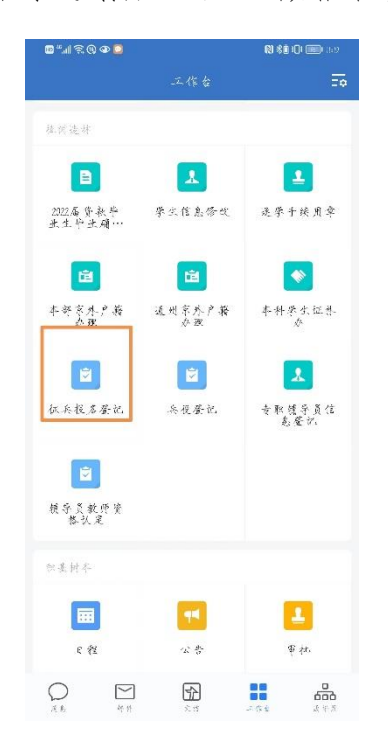

若需征兵政策咨询,可以通过以下方式:

1. 通过"工大学生树"企业微信搜索"小树果(国防教育)"进行线上咨询;

2. 拨打国防与安全教育办公室电话 010-67391568;

3. 前往学综楼 302 国防与安全教育办公室进行面对面交流咨询。

以上就是为各位新生整理的入校指南,更多信息可以微信关注 "北工大学生树"官方微信公众号,获取更多精彩资讯!

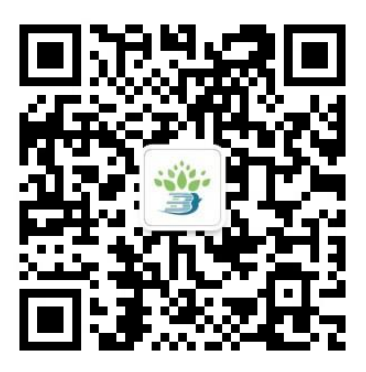

北京工业大学党委学生工作部

研究生工作部

2022年8月